## MHCP Connect to Care Quick Guide

Scheduling an Appointment with Experian – Patient Schedule (MyHealth Direct)

| Login       • Go to Experian - Patient Schedule login page: https://apps.myhealthdirect.com/Login/Logon         Search for Patient       • Click "Schedule Appointment"         • Enter patient first name, last name, and date of birth       • If the patient is new to the system, an "Add Patient" window will pop up. Add other demographic fields that are noted as required with a red asterisk*         Image: Search for Patient       • Use the default of today's date, or enter "Start Date" using the calendar drop down         • "Payor Type" - Select the patient's insurance. If the patient is uninsured, select "Sliding Fee Scale         • After selecting Medicaid, Medicare, or Commercial—if the patient doesn't know their plan, select "Other"         • "Service Category" - will default to "Medical Office Visits" (no action)         • "Specialty Type"         • For medical appointments:         • For robadest results, select "Primary Care—Adult" or "Primary Care—Youth"         • For inpatient discharge, choose "Surgical Inpatient Follow-up" or "Non-Surgical Inpatient Follow-up" (expectation is to establish primary care, not post-surgical care)         • For substance use appointments—select a specialty with "SUD-"         • To substance use appointments—select as pacialty with "SUD-"         • Ake additional selections in non-required fields as desired         • Click with Miles" - Select mile radius from patient home that patient is willing to travel         • Make additional selections in non-required fields as desired         • Click with expr                                                                                                    |                             |                                                                                                    |
|----------------------------------------------------------------------------------------------------|-----------------------------|----------------------------------------------------------------------------------------------------|
| Search for Patient       • Click "Schedule Appointment"         • Enter patient first name, last name, and date of birth       • If the patient first name, last name, and date of birth         • If the patient is new to the system, an "Add Patient" window will pop up. Add other demographic fields that are noted as required with a red asterisk*         • Use the default of today's date, or enter "Start Date" using the calendar drop down         • "Payor Type" - Select the patient's insurance. If the patient is uninsured, select "Sliding Fee Scale • After selecting Medicaid, Medicare, or Commercial—if the patient doesn't know their plan, select "Other"         • Select Search Parameters       • For medical appointments:         • For inpatient discharge, choose "Surgical Inpatient Follow-up" or "Non-Surgical Inpatient Follow-up" or "Non-Surgical Inpatient Follow-up" or "Non-Surgical Inpatient Follow-up" or "Non-Surgical Inpatient Follow-up" or "Non-Surgical Inpatient Follow-up" (expectation is to establish primary care, not post-surgical care)         • For substance use appointments—select a specialty with "SUD-"       • "Appointment Type" - will default to "REG" (no action)         • "Search Within Miles" - Select mile radius from patient home that patient is willing to travel       • Make additional selections in non-required fields as desired         • Click on the appointment time slot based on the patient's preference for appointment time and location       • **Consider showing the screen to the patient and talking through different locations and time options                                                                                                    | Login                       | Go to Experian - Patient Schedule login page: https://apps.myhealthdirect.com/Login/Logon                                                                                                    |
| Search for Patient       • Click "Schedule Appointment"         • Enter patient first name, last name, and date of birth       • If the patient is new to the system, an "Add Patient" window will pop up. Add other demographic fields that are noted as required with a red asterisk*         Image: the patient is new to the system, an "Add Patient" window will pop up. Add other demographic fields that are noted as required with a red asterisk*         Image: the patient is new to the system, an "Add Patient" window will pop up. Add other demographic fields that are noted as required with a red asterisk*         Image: the patient is new to the system, an "Add Patient" window will pop up. Add other demographic fields that are noted as required with a red asterisk*         Image: the patient is new to the system, an "Add Patient" window will pop up. Add other demographic fields that are noted as required with a red asterisk*         Image: the patient is new to the system, an "Add Patient" window will pop up. Add other demographic fields that are noted as required with a red asterisk*         Image: the patient is new to the system, an "Add Patient" window will pop up. Add other demographic fields the are noted as required with a red asterisk*         Image: the patient is new to the system, an "Add Patient" window will pop up. Add other demographic fields the area not asterisk?         Image: the patient is new to the system, an "Add Patient" window will pop up. Add other demographic fields as desired in patient Follow-up" ("Speciality Type")         Image: the patient is new to the system and taking through different locations and time options         Image: the patient is sout asterent |                             |                                                                                                    |
| <ul> <li>Use the default of today's date, or enter "Start Date" using the calendar drop down</li> <li>"Payor Type" - Select the patient's insurance. If the patient is uninsured, select "Sliding Fee Scale         <ul> <li>After selecting Medicaid, Medicare, or Commercial—if the patient doesn't know their plan, select "Other"</li> <li>"Service Category" - will default to "Medical Office Visits" (no action)</li> <li>"Specialty Type"</li> <li>For medical appointments:                 <ul> <li>For inpatient discharge, choose "Surgical Inpatient Follow-up" or "Non-Surgical Inpatient Follow-up" or "Non-Surgical Inpatient Follow-up" or "Non-Surgical Inpatient Follow-up" or "Non-Surgical Inpatient Follow-up" or "Non-Surgical Inpatient Follow-up" (expectation is to establish primary care, not post-surgical care)</li> <li>For substance use appointments—select a specialty with "SUD-"</li> <li>"Appointment Type" - will default to "REG" (no action)</li> <li>"Search Within Miles" - Select mile radius from patient home that patient is willing to travel</li> <li>Make additional selections in non-required fields as desired</li> <li>Click on the appointment time slot based on the patient's preference for appointment time and location</li> <li>**Consider showing the screen to the patient and talking through different locations and time options</li> <li>**Consider showing the screen to the patient and talking through different locations and time options</li></ul></li></ul></li></ul>                                                                                                    | Search for<br>Patient       | <ul> <li>Click "Schedule Appointment"</li> <li>Enter patient first name, last name, and date of birth</li> <li>If the patient is new to the system, an "Add Patient" window will pop up. Add other demographic fields that are noted as required with a red asterisk*</li> </ul>                                                                                                    |
| <ul> <li>Use the default of today's date, or enter "Start Date" using the calendar drop down</li> <li>"Payor Type" - Select the patient's insurance. If the patient is uninsured, select "Sliding Fee Scale         <ul> <li>After selecting Medicaid, Medicare, or Commercial—if the patient doesn't know their plan, select "Other"</li> <li>"Service Category" - will default to "Medical Office Visits" (no action)</li> <li>"Specialty Type"</li> <li>For medical appointments:                 <ul> <li>For inpatient discharge, choose "Surgical Inpatient Follow-up" or "Non-Surgical Inpatient Follow-up" or "Non-Surgical Inpatient Follow-up" or "Non-Surgical Inpatient Follow-up" or "Non-Surgical Inpatient Follow-up" or "Non-Surgical Inpatient Follow-up" or "Non-Surgical Inpatient Follow-up" or "Non-Surgical Inpatient Follow-up" or "Non-Surgical Inpatient Follow-up" or "Non-Surgical Inpatient Type"</li> <li>For substance use appointments—select a specialty with "SUD-"</li> <li>"Appointment Type" - will default to "REG" (no action)</li>                        "Search Within Miles" - Select mile radius from patient home that patient is willing to travel</ul></li>                        Make additional selections in non-required fields as desired</ul></li>                        Click "Search Appointment"</ul>                                                                                                    |                             |                                                                                                    |
| <ul> <li>For substance use appointments—select a specialty with "SUD-"</li> <li>"Appointment Type" - will default to "REG" (no action)</li> <li>"Search Within Miles" - Select mile radius from patient home that patient is willing to travel</li> <li>Make additional selections in non-required fields as desired</li> <li>Click "Search Appointment"</li> </ul> Select Appointment <ul> <li>Click on the appointment time slot based on the patient's preference for appointment time and location</li> <li>**Consider showing the screen to the patient and talking through different locations and time options</li> </ul>                                                                                                    | Select Search<br>Parameters | <ul> <li>Use the default of today's date, or enter "Start Date" using the calendar drop down</li> <li>"Payor Type" - Select the patient's insurance. If the patient is uninsured, select "Sliding Fee Scale"         <ul> <li>After selecting Medicaid, Medicare, or Commercial—if the patient doesn't know their plan, select "Other"</li> <li>"Service Category" - will default to "Medical Office Visits" (no action)</li> <li>"Specialty Type"</li> <li>For medical appointments:                 <ul> <li>For broadest results, select "Primary Care—Adult" or "Primary Care—Youth"</li> <li>For inpatient discharge, choose "Surgical Inpatient Follow-up" or "Non-Surgical Inpatient Follow-up" (expectation is to establish primary care, not post-surgical care)</li> <li>State Scale (State Scale)</li> <li>For State Scale)</li> <li>State Scale (State Scale)</li> <li>State Scale (State Scale)</li> <li>State Scale (State Scale)</li> <li>State Scale (State Scale)</li> <li>State Scale (State Scale)</li> <li>State Scale (State Scale)</li></ul></li></ul></li></ul> |
| <ul> <li>"Appointment Type" - will default to "REG" (no action)</li> <li>"Search Within Miles" - Select mile radius from patient home that patient is willing to travel</li> <li>Make additional selections in non-required fields as desired</li> <li>Click "Search Appointment"</li> </ul>                                                                                                    |                             | <ul> <li>For substance use appointments—select a specialty with "SUD-"</li> </ul>                                                                                                    |
| <ul> <li>"Search Within Miles" - Select mile radius from patient home that patient is willing to travel</li> <li>Make additional selections in non-required fields as desired</li> <li>Click "Search Appointment"</li> <li>Click on the appointment time slot based on the patient's preference for appointment time and location</li> <li>**Consider showing the screen to the patient and talking through different locations and time options</li> </ul>                                                                                                    |                             | • "Appointment Type" - will default to "REG" (no action)                                                                                                    |
| <ul> <li>Select<br/>Appointment</li> <li>**Consider showing the screen to the patient and talking through different locations and time options</li> </ul>                                                                                                    |                             | <ul> <li>"Search Within Miles" - Select mile radius from patient home that patient is willing to travel</li> <li>Make additional selections in non-required fields as desired</li> <li>Click "Search Appointment"</li> </ul>                                                                                                    |
| <ul> <li>Click on the appointment time slot based on the patient's preference for appointment time and location</li> <li>**Consider showing the screen to the patient and talking through different locations and time options</li> </ul>                                                                                                    |                             |                                                                                                    |
|                                                                                                    | Select<br>Appointment       | <ul> <li>Click on the appointment time slot based on the patient's preference for appointment time and location</li> <li>**Consider showing the screen to the patient and talking through different locations and time options</li> </ul>                                                                                                    |

## Page 1/2 — Continue on Back Side

## Continued—Page 2/2

| Appointment<br>Details | <ul> <li>Get consent from the patient about text and email reminders</li> <li>Select the "Primary Language" of the patient</li> <li>Note if the patient needs an interpreter by clicking "Yes" or "No"</li> <li>Note if the patient has been seen at the receiving clinic by clicking "Yes," "No," or "I don't know" <ul> <li>Outreach Community Health Center does not accept existing patient through this program. Please call the call center at 414-727-6320 to make an appointment.</li> </ul> </li> <li>Enter why you are referring the patient in the "Reason for Visit" field. (If their language is not listed, also list the primary language here)</li> </ul> |
|------------------------|----------------------------------------------------------------------------------------------------|
| Confirm                | <ul> <li>Click "Confirm" - and the appointment is scheduled</li> <li>Print out the appointment confirmation, take a screenshot and text, or provide as the patient asks</li> <li>Discuss why having a health home and attending the appointment is important and any barriers the person may face (ex. transportation)</li> </ul>                                                                                                    |